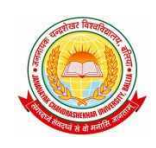

## जननायक चन्द्रशेखर विश्वविद्यालय, बलिया Jananayak Chandrashekhar University, Ballia

## <u>विश्वविद्यालय से सम्बद्ध महाविद्यालयों हेतु</u> <u>महत्वपूर्ण निर्देश</u>

शैक्षिक सन्न 2018–19 में विश्वविद्यालय से सम्बद्ध महाविद्यालयों में प्रवेशित छात्रों का विश्वविद्यालय की वेब–साइट पर उपलब्ध Academic/Exam Activity Monitoring System (2018-19) पोर्टल पर रजिस्ट्रेशन/परीक्षाफार्म भरे जाने के सम्बन्ध में महत्वपूर्ण निर्देश निम्नवत हैं:

1. रजिस्ट्रेशन / परीक्षाफार्म भरे जाने हेतु महाविद्यालय Academic/Exam Activity Monitoring System (2018-19) पोर्टल के माध्यम से अपना का कालेज लाग—इन आई0डी0 एवं पासवर्ड पूर्व में रजिस्टर्ड मोबाइल नं0 फीड करते हुये प्राप्त करेंगे।

2. यदि कालेज लाग—इन आई0डी0 एवं पासवर्ड प्राप्त करने में तकनीकी कठिनाई उत्पन्न हो रही हो तो हेल्पलाइन नं0— **9453096308** अथवा ई—मेल आई0डी0 jncuonline@gmail.com पर सम्पर्क स्थापित करें।

3. उक्त पोर्टल पर उपलब्ध रजिस्ट्रेशन / एक्जामिनेशन फार्म महाविद्यालय स्तर से पूरित किये जायेंगे। पूरित किये गये रजिस्ट्रेशन / एक्जामिनेशन फार्म की महाविद्यालय प्रति एवं छात्र प्रति डाउनलोड करते हुए सुरक्षित रखी जाये।

4. विश्वविद्यालय पोर्टल पर पूरित किये गये फार्मों का समस्त विवरण सावधानी से भरे जाये तथा सत्यापन के पूर्व समस्त त्रुटियां/अशुद्धियों को दूर कर लिया जाये। सत्यापन के उपरान्त किसी प्रकार के संशोधन की अनुमति नहीं होगी।

5. समस्त पूरित रजिस्ट्रेशन/एक्जामिनेशन फार्म के सत्यापन के बाद चालान/एम.आई. एस. जनरेट करते हुए समस्त नव प्रवेशित छात्रों को नामांकन संख्या (Enrollment Number)आवंटित की जायेगी, जिसे डाउनलोड करते हुए छात्रों को प्राप्त कराना अनिवार्य होगा।

6. सम्बद्ध महाविद्यालयों में प्रवेशित छात्रों के परीक्षा शुल्क एवं अन्य शुल्क विश्वविद्यालय खाते में जमा किये जाने हेतु चालन भी इसी पोर्टल के माध्यम से जनरेट करते हुए विश्वविद्यालय खाते में जमा किये जायेंगे।

7. शैक्षिक सत्र 2018—19 के समस्त शैक्षणिक सम्बद्धता एवं परीक्षा सम्बन्धी समस्त गतिविधियां Academic/Exam Activity Monitoring System (2018-19) पोर्टल के यू0आर0एल0 लिंक https://jncu.in के माध्यम से सम्पन्न होगा।

नोटः रजिस्ट्रेशन/एक्जामिनेशन फार्म पूरित करने की समस्त प्रक्रिया इस निर्देश के संलग्न है।

कुलसचिव

## Academic / Exam Activity Monitoring System Session: 2018-19

Website URL: <u>https://jncu.in</u>

Helpline Mobile No: 9453096308 Helpline Email ID: jncuonline@gmail.com

## College login for Examination form submission

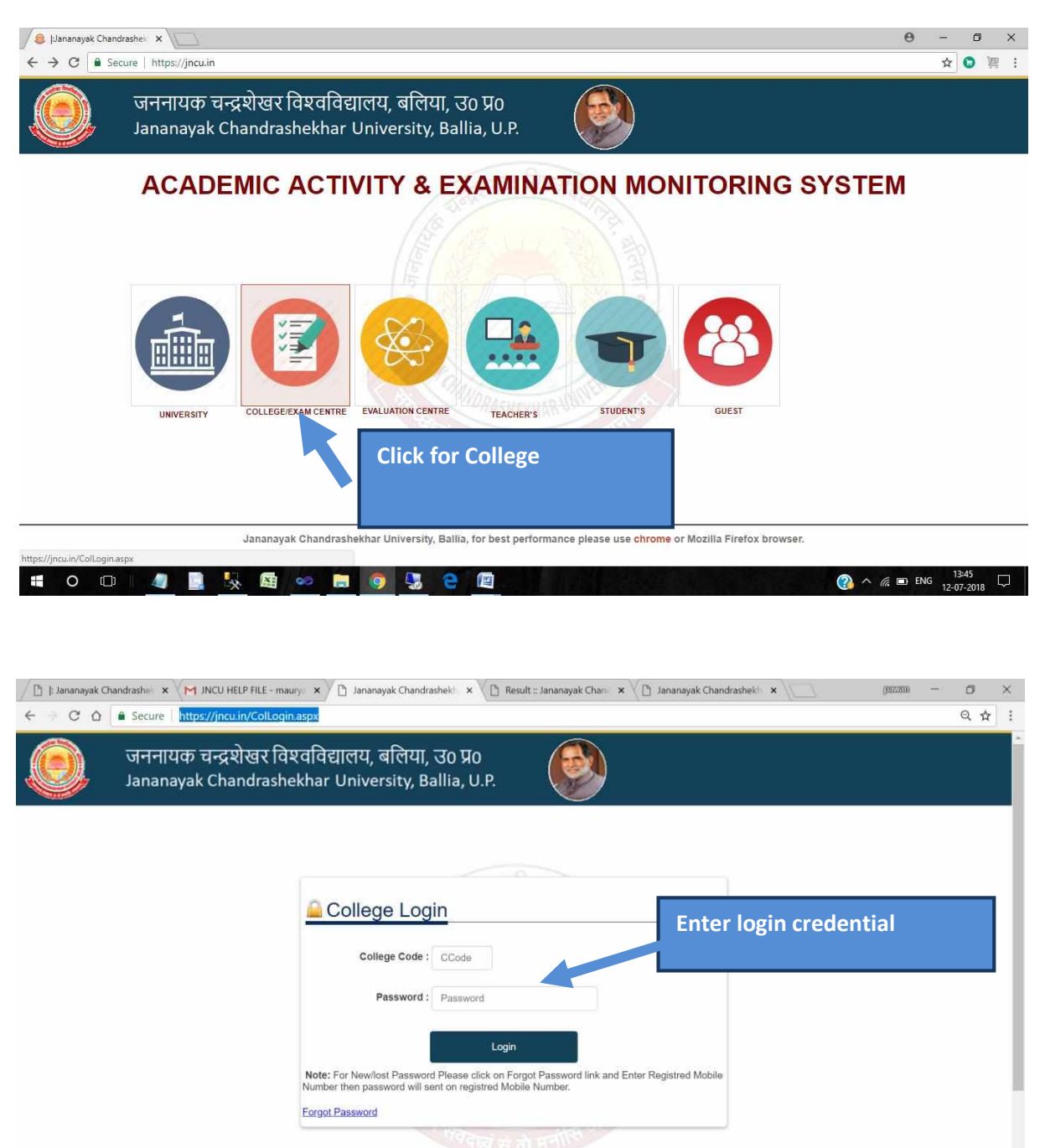

| d | JNCU | APP.doc | ×  |   | ~ |   |   |    |   |   |   |            | Show all | × |
|---|------|---------|----|---|---|---|---|----|---|---|---|------------|----------|---|
|   | 0    | *       | 90 | - |   | Ŷ | - | XI | 4 | 9 | w | 👔 ^ 4× 🕼 🎙 | 4:16 PM  | Ę |

If you are New college user or your password has been lost then please Enter Registered Mobile Number then password will sent on your mobile number.

| ← → C △ A Secure https://jncu.in/ColLogin    | ).aspx                                                                                                    | Q # :            |
|----------------------------------------------|----------------------------------------------------------------------------------------------------|------------------|
| जननायक चन्द्रशेखर वि<br>Jananayak Chandrashe | श्वविद्यालय, बलिया, उo प्रo<br>ekhar University, Ballia, U.P.                                                                                                    |                  |
|                                              | College Code:<br>Forgol Password<br>College Code:<br>Registered Mobile No:<br>Login<br>Login<br>Note: For NewHoat Password Please cick on Forgot Password link and Enter Registred Mobile<br>Number then password will sent on registred Mobile Number.<br>Errori Password | 🔊 A 🖉 🖉 419 PM 🖬 |

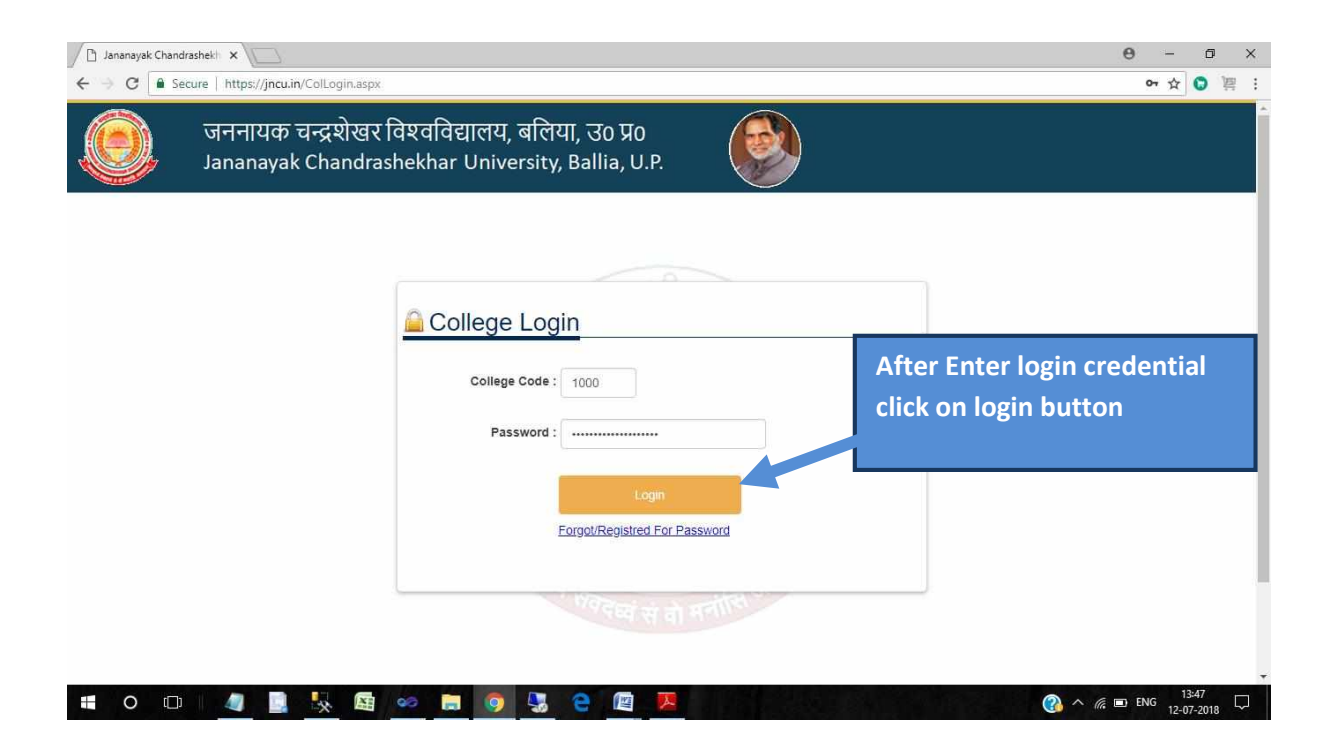

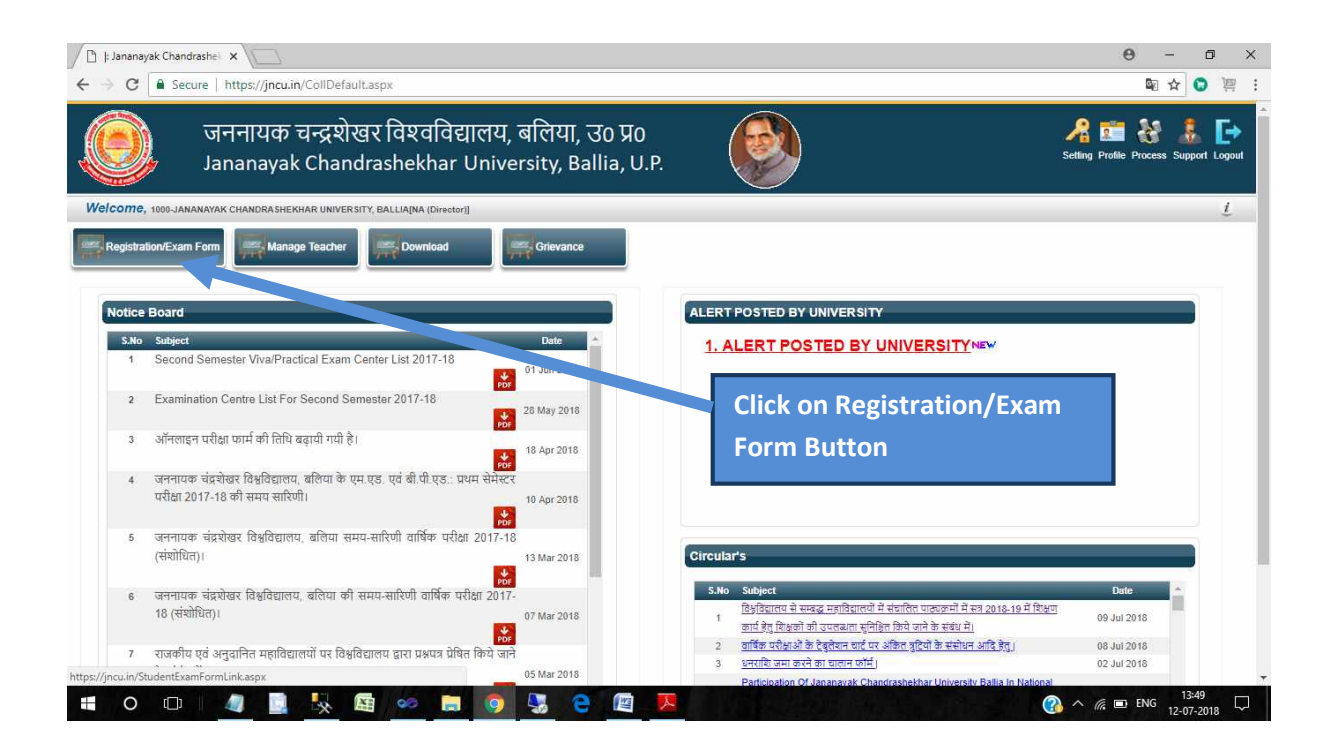

| 🗅  : Jananayak Chandrashei 🗴                                                                                                    | 0 - 0 ×                                             |
|----------------------------------------------------------------------------------------------------|-----------------------------------------------------|
| ← → C 🔒 Secure   https://jncu.in/StudentExamFormLink.aspx                                                                                                    | ☆ 🦉 裡 :                                             |
| जननायक चन्द्रशेखर विश्वविद्यालय, बलिया, उ० प्रo<br>Jananayak Chandrashekhar University, Ballia, U.P.                                                             | A 📰 🚷 🚺 🕞<br>Setting Profile Process Support Logout |
| Welcome, 1000-JANANAYAK CHANDRASHEKHAR UNIVERSITY, BALLIA[NA (Director]]                                                                                         | <u>i</u>                                            |
| Registration/Exam Form                                                                                                    |                                                     |
| Click For Help File                                                                                                    |                                                     |
| For Annual Examination     (1.) Registration/ Examination Form Regular Student(Ist Year).(2018-19)     (2.) Examination Form Regular Student(2nd Year).(2018-19) | Click for 1st year Registration                     |
| For Semester Examination                                                                                                    |                                                     |
| (1.) Registration/ Examination Form Regular Student/(st Semester).(2018-19)                                                                                      |                                                     |
| Data Finalization/ MIS/ Challan Generation                                                                                                    |                                                     |
|                                                                                                    |                                                     |
|                                                                                                    |                                                     |
|                                                                                                    |                                                     |
|                                                                                                    |                                                     |
| Jananavak Chandrashekhar University. Balila                                                                                                    | 13:49                                               |
|                                                                                                    | () ^ ( D ENG 12-07-2018                             |

| / 🕒  ; Jananayak Chandrashei 🗙                                                                                                    |                                                                                                    | <b>e</b> – <b>e</b> ×                                                                                                    |
|----------------------------------------------------------------------------------------------------|----------------------------------------------------------------------------------------------------|----------------------------------------------------------------------------------------------------|
| ← → C ■ Secure   https://jncu.in/NewEnrollSubmission.aspx                                                                                                    |                                                                                                    | ☆ 迴 :                                                                                                    |
| जननायक चन्द्रशेखर विश्वविद्यालय, बलिया, उत<br>Jananayak Chandrashekhar University, Balli                                                                                                | р Яо<br>а, U.P.                                                                                                    | A 📰 🚷 🐍 🕞<br>Setting Profile Process Support Logout                                                                                                    |
| Welcome, 1000-JANANAYAK CHANDRASHEKHAR UNIVERSITY, BALLIA[NA [Director]]                                                                                                    |                                                                                                    | Ĺ                                                                                                    |
| Registration/Exam Form                                                                                                    | Cald Black                                                                                                    |                                                                                                    |
| Registration for New Student's                                                                                                    |                                                                                                    |                                                                                                    |
| CURRENT SEAT STATUS                                                                                                    | Mode of Admission                                                                                                    |                                                                                                    |
| S.No         Course         Seat Status[Lett/Total]           1         BA-I         1280 / 1280           2         BCOM-I         50 / 50           3         BSc-I         400 / 400 | New Student's Registration<br>Click for Registration<br>Note: In case of any difference of figure of intake (seat alloft<br>may contact department of affiliation or registrar for necess | Back  ed) shown against each course, the college administration ary correction.                                                                                                    |
| Jananayak C                                                                                                    | Chandrashekhar University, Ballia                                                                                                    | Course and subject wise seat will<br>available in left window, if any<br>problem in this detail , for<br>correction please contact from<br>registrar office and for registration<br>click on registration link |

| C Secure                                                                                                    | https://jncu.in/NewEnroll/                                                                                                    | AdmissionAllCourse_UGP                                                                                                    | G.aspx                                    |                                                                                                    |                                                                                                    | ☆ 🕲 🦉 :                                    |
|----------------------------------------------------------------------------------------------------|----------------------------------------------------------------------------------------------------|----------------------------------------------------------------------------------------------------|-------------------------------------------|----------------------------------------------------------------------------------------------------|----------------------------------------------------------------------------------------------------|--------------------------------------------|
| j j                                                                                                    | जननायक चन्द्रशेख<br>Jananayak Chand                                                                                                    | ार विश्वविद्याल<br>rashekhar Uni                                                                                                    | य, बलिया, उ० प्रo<br>versity, Ballia, U.I | P.                                                                                                    |                                                                                                    | A 📰 🚷 🐍 🕞                                  |
| ome, 1000-JANANA                                                                                                    | WAK CHANDRASHEKHAR UNIVERSI                                                                                                    | FY, BALLIA[NA (Director)]                                                                                                    |                                           |                                                                                                    |                                                                                                    | ţ                                          |
| egistration/Exam Fo                                                                                                    | rm Manage Teacher                                                                                                    | Download                                                                                                    | Grievance                                 |                                                                                                    | Form will                                                                                                    | open like below window                     |
| stration/Exan                                                                                                    | nination Form 2018-19(I                                                                                                    | st year)                                                                                                    |                                           |                                                                                                    | fill form c                                                                                                    | ourse and student wise                     |
| lent's Information                                                                                                    | in Session 2018-19                                                                                                    |                                                                                                    |                                           |                                                                                                    | according                                                                                                    | to input hoy                               |
|                                                                                                    |                                                                                                    |                                                                                                    |                                           |                                                                                                    | according                                                                                                    |                                            |
| tudent Category<br>ourse Type                                                                                                    | REGULAR                                                                                                    |                                                                                                    | *                                         |                                                                                                    |                                                                                                    |                                            |
| aculty                                                                                                    |                                                                                                    |                                                                                                    | •                                         |                                                                                                    |                                                                                                    |                                            |
| lass                                                                                                    |                                                                                                    |                                                                                                    | Ŧ                                         | Available Intake left in                                                                                                    |                                                                                                    |                                            |
| te: (1) For all data                                                                                                    | please select above filter again t                                                                                                    | hen list of all registration und                                                                                                    | ler selected course will be show in       | bottom of the form.                                                                                                    |                                                                                                    |                                            |
| (2) For data m                                                                                                    | odification click on registration nu                                                                                                    | mber Highlighted in the list t                                                                                                    | nen record will avilable in above fo      | orm change accordingly and click upda                                                                                                    | te button for modification.                                                                                                  |                                            |
| ame:*                                                                                                    |                                                                                                    |                                                                                                    |                                           | Father Name:*                                                                                                    |                                                                                                    |                                            |
| lother Name:*                                                                                                    |                                                                                                    |                                                                                                    |                                           | Gender.*                                                                                                    | ●Male ○Female ○Trar                                                                                                    | ns Gender                                  |
| ate of Birth:*                                                                                                    | Con!                                                                                                    |                                                                                                    | (DD/MM/YYYY)                              | Sub Category*                                                                                                    | N                                                                                                    |                                            |
| anegory."<br>omicile :*                                                                                                    | eneral<br>●U.P. ONon U.P.                                                                                                    |                                                                                                    | •                                         | Sub CategOFY:*                                                                                                    | None                                                                                                    | <b>T</b>                                   |
| ationality:*                                                                                                    | Indian                                                                                                    |                                                                                                    | •                                         | Minority:                                                                                                    | ●YES ONO                                                                                                    |                                            |
| dhar Number:*                                                                                                    |                                                                                                    |                                                                                                    |                                           |                                                                                                    |                                                                                                    |                                            |
| ntact Details                                                                                                    |                                                                                                    |                                                                                                    |                                           |                                                                                                    |                                                                                                    |                                            |
| mail Address:*                                                                                                    |                                                                                                    |                                                                                                    |                                           | State:* U.P.                                                                                                    |                                                                                                    |                                            |
|                                                                                                    |                                                                                                    |                                                                                                    |                                           | District:*                                                                                                    |                                                                                                    |                                            |
| ademic Details                                                                                                    | ©English ®Hindi                                                                                                    |                                                                                                    |                                           |                                                                                                    |                                                                                                    |                                            |
| ademic Details<br>Medium<br>xam Name                                                                                                    | ©English ®Hindi<br>Roll Number                                                                                                    | Passing Year<br>2017 V                                                                                                    | Marks Obt Total Mark                      | ks Subject                                                                                                    | Board Name /                                                                                                    | University Result                          |
| ademic Details<br>Medium<br>Xam Name<br>V<br>V                                                                                                    | ©English ®Hindi<br>Roll Number                                                                                                    | Passing Year<br>2017 V                                                                                                    | Marks Obt Total Mark                      | ks Subject                                                                                                    | Board Name /                                                                                                    | University Result                          |
| ademic Details<br>Medium<br>Xxam Name<br>T<br>ther<br>gration/TC Number<br>rer                                                                                                    | ©English ®Hindi<br>Roll Number                                                                                                    | Passing Year<br>2017 V<br>V                                                                                                    | Marks Obt Total Mark                      | s Subject                                                                                                    | Board Name /                                                                                                    | University Result                          |
| ademic Details<br>Medium<br>xam Name<br>v<br>ther<br>gration/TC Number<br>er<br>ation/TC Numberd                                                                                                    | CEnglish CHindi Roll Number                                                                                                    | Passing Year<br>2017 •                                                                                                    | Marks Obt Total Mark                      | IS Subject                                                                                                    | Board Name /                                                                                                    | University Result                          |
| ademic Details<br>Medium<br>xam Name<br>v<br>ther<br>gration/TC Number<br>ation/TC Numberd                                                                                                    | ©English ®Hindi<br>Roll Number                                                                                                    | Passing Year                                                                                                    | Marks Obt Total Mark                      | s Subject d Photo (Image size below 50 KB) Photo (Image size below 50 KB)                                                                                                    | Board Name /                                                                                                    |                                            |
| ademic Details<br>Medium<br>Xam Name<br>T<br>T<br>T<br>T<br>T<br>T<br>T<br>T<br>T<br>T<br>T<br>T<br>T<br>T<br>T<br>T<br>T<br>T<br>T                                                                                                    | ©English ®Hindi<br>Roll Number                                                                                                    | Passing Year                                                                                                    | Marks Obt Total Mark                      | Subject     Subject     Photo (Image size below 50 KB)  Photo (Image size below 50 KB)  Photo (Image size below 50 KB)  Signature (Image size below 50 KB)*  signature (Image size below 50 KB)* | Board Name /<br>Board Name /<br>Choose File No file chosen<br>Choose File No file chosen<br>Choose File No file chosen       |                                            |
| ademic Details<br>Medium<br>xam Name<br>v<br>v<br>ther<br>gration/TC Number<br>ation/TC Numberd                                                                                                    | Cenglish CHindi Roll Number                                                                                                    | Passing Year                                                                                                    | Marks Obt Total Mark                      | IS Subject                                                                                                    | Choose File No file chosen Choose File No file chosen Choose File No file chosen                                             |                                            |
| ademic Details<br>Medium<br>xam Name<br>•<br>ther<br>gration/TC Number<br>er<br>ation/TC Numberd                                                                                                    | Cenglish Cenglish Ce | Passing Year                                                                                                    | Marks Obt Total Mark                      | s Subject  d Photo (Image size below 50 KB)  Photo (Image size below 50 KB)  p) [peg] png   gil )  Signature (Image size below 50 KB)* g) [peg] png   .gil )                                     | Board Name /<br>Choose File No file chosen<br>Choose File No file chosen<br>Choose File No file chosen                       |                                            |
| ademic Details<br>Medium<br>xam Name<br>v<br>ther<br>gration/TC Number<br>er<br>ation/TC Numberd                                                                                                    | Cenglish ®Hindi<br>Roll Number                                                                                                    | Passing Year                                                                                                    | Marks Obt Total Mark                      | ks Subject  A Photo (Image size below 50 KB)  Photo (Image size below 50 KB)  Photo (Image size below 50 KB)  Signature (Image size below 50 KB)*  g jipegj.png j.gif)                           | Board Name /<br>Board Name /<br>Choose File No file chosen<br>Choose File No file chosen<br>Choose File No file chosen       |                                            |
| ademic Details<br>Medium<br>xam Name<br>v<br>v<br>ther<br>gration/TC Number<br>er<br>ation/TC Numberd                                                                                                    | CEnglish ©Hindi Roll Number                                                                                                    | Passing Year                                                                                                    | Marks Obt Total Mark                      | s Subject                                                                                                    | Choose File No file chosen Choose File No file chosen Choose File No file chosen                                             | University Result                          |
| ademic Details<br>Medium<br>xam Name<br>T<br>ther<br>gration/TC Numberd<br>ation/TC Numberd                                                                                                    |                                                                                                    | Passing Year                                                                                                    | Marks Obt Total Mark                      | s Subject                                                                                                    | Board Name /     Board Name /     Choose File No file chosen      Choose File No file chosen      Choose File No file chosen | University Result                          |
| ademic Details<br>Medium<br>xam Name<br>T<br>ther<br>gration/TC Number<br>er<br>ation/TC Numberd<br>jects Offered<br>et Subject accordi<br>NCIENT HISTORY                                                                                                    | Cenglish @Hindi Roll Number                                                                                                    | Passing Year                                                                                                    | Marks Obt Total Mark                      | s Subject                                                                                                    | Board Name /                                                                                                    | University Result                          |
| ademic Details<br>Medium<br>xam Name<br>v<br>ther<br>aration/TC Numberd<br>ation/TC Numberd<br>ation/TC Numberd<br>ct Subject accordi<br>NCIENT HISTORY<br>RABI:<br>RT                                                                                                    |                                                                                                    | Passing Year                                                                                                    | Marks Obt Total Mark                      | s Subject  d Photo (Image size below 50 KB)  Photo (Image size below 50 KB)  Photo (Image size below 50 KB)  Signature (Image size below 50 KB)* g) [jeg] png  .gif )                            | Board Name /<br>Board Name /<br>Choose File No file chosen<br>Choose File No file chosen<br>Choose File No file chosen       | University Result                          |
| ademic Details<br>Medium<br>xam Name<br>v<br>ther<br>gration/TC Number<br>ation/TC Numberd<br>ation/TC Numberd<br>to Subject accordi<br>NCIENT HISTORY<br>RABI:<br>RT<br>OMPUTER APPLIC<br>OMPUTER SCIENC                                                                                                    | English  Hindi Roll Number  rd  rd  Ing to course from below window CATION CE                                                                                                    | Passing Year                                                                                                    | Marks Obt Total Mark                      | s Subject                                                                                                    | Board Name /     Board Name /     Choose File No file chosen      Choose File No file chosen      Choose File No file chosen | University Result                          |
| ademic Details<br>Medium<br>xam Name<br>v<br>v<br>ther<br>gration/TC Numberd<br>ation/TC Numberd<br>ation/TC Numberd<br>ct Subject accord<br>NCIENT HISTORY<br>RABI<br>OMPUTER SCIENT<br>CONOMICS.<br>DUCATION                                                                                                    |                                                                                                    | Passing Year                                                                                                    | Marks Obt Total Mark                      | s Subject                                                                                                    | Choose File No file chosen Choose File No file chosen Choose File No file chosen                                             | Unversity Result<br>V Click on Save Button |
| ademic Details<br>Medium<br>xam Name<br>y<br>ther<br>gration/TC Number<br>er<br>ation/TC Numberd<br>det Subject accordi<br>NCIENT HISTORY<br>RABI:<br>MICHTER APPLIC<br>OMPUTER APPLIC<br>OMPUTER APPLIC<br>OMPUTER APPLIC                                                                                                    |                                                                                                    | Passing Year                                                                                                    | Marks Obt Total Mark                      | s Subject                                                                                                    | Board Name /<br>Board Name /<br>Choose File No file chosen<br>Choose File No file chosen<br>Choose File No file chosen       | University Result                          |
| ademic Details<br>Medium<br>xam Name<br>gration/TC Number<br>er<br>ation/TC Numberd<br>det Subject accordi<br>NCIENT HISTORY<br>RABI:<br>RT<br>OMPUTER APPLIC<br>CONOMICS<br>DUCATION<br>NGLISH<br>UNCTIONAL ENGL                                                                                                    | Core P Experts Core P Experts Core Core P Experts Core Core Core Core Core Core Core Core                                                                                                    | Passing Year                                                                                                    | Marks Obt                                 | s Subject                                                                                                    | Board Name /<br>Board Name /<br>Choose File No file chosen<br>Choose File No file chosen<br>Choose File No file chosen       | Unversity Result                           |
| ademic Details<br>Medium<br>xam Name<br>Ther<br>gration/TC Number<br>er<br>ation/TC Numberd<br>det Subject accord<br>wide the subject accord<br>wide the subject accord<br>computer solewic<br>conomics<br>Ducation<br>NoLish<br>UNCTIONAL ENGL                                                                                                    | Core P Paper 1 Paper 2 Paper 2 Paper 3 Paper 3 Paper 3 Paper 3 Paper 3 Paper 3 Paper 3 Paper 3 Paper 3 Paper 3 Paper 3 Paper 3 Paper 3 Paper 3 Paper 3 Paper 3 Paper 3 Paper 3 Paper 3 Paper 3 Paper 3 Paper 3 Paper 3 Paper 3 Paper 3 Paper 3 Paper 3 Paper 3 Paper 3 Paper  | Passing Year<br>2017  V<br>V<br>Passing Year<br>V<br>Passing Year<br>V<br>Passing Year<br>Passing Year | Marks Obt Total Mark                      | s Subject                                                                                                    | Board Name /<br>Board Name /<br>Choose File No file chosen<br>Choose File No file chosen<br>Choose File No file chosen       | University Result                          |
| ademic Details<br>Medium<br>xam Name<br>Ther<br>gration/TC Number<br>er<br>ation/TC Numberd<br>ation/TC Numberd<br>to Subject accordi<br>NCIENT HISTORY<br>RABI<br>NCIENT HISTORY<br>RABI<br>UNCTIONAL ENGL<br>Subject                                                                                                    | Cenglish @Hindi Roll Number  rd  rd  rd  Ing to course from below window  ATION CE  ISH Core P Paper 1 Paper 2 Paper 1 Paper 1 Paper 2 Paper 1 Paper 1 Paper 1 Paper 1 Paper 1 Paper 2 Paper 1 Paper 1 Paper 2 Paper 1 Paper 2 Paper 1 Paper 2 Paper 1 Paper 2 Paper 1 Paper 2 Paper 1 Paper 2 Paper 1 Paper 2 Paper 1 Paper 2 Paper 1 Paper 2 Paper 1 Paper 2 Paper 1 Paper 2 Paper 1 Paper 2 Paper 1 Paper 2 Paper 1 Paper 2 Paper 1 Paper 2 Paper 1 Paper 2 Paper 2 Paper 1 Paper 2 Paper 1 Paper 2 Paper 1 Paper 2 Paper 2 Paper 1 Paper 2 Paper 2 Paper 2 Paper 2 Paper 2 Paper 1 Paper 2 Paper 2 Paper 1 Paper 2 Paper 2 Paper 1 Paper 2 Paper 2 Paper  | Passing Year<br>2017  V<br>V<br>Passing Year<br>Passing Year<br>Pass   | Marks Obt Total Mark                      | s Subject                                                                                                    | Choose File No file chosen Choose File No file chosen Choose File No file chosen Choose File No file chosen                  | University Result                          |
| ademic Details<br>Medium<br>xam Name<br>T<br>ther<br>gration/TC Number<br>ation/TC Numberd<br>det Subject accordi<br>NCIENT HISTORY<br>RABI:<br>RT<br>OMPUTER SCIENC<br>CONOMICS<br>DUCATION<br>NGLISH<br>UNCTIONAL ENGL<br>Subject<br>VORTCS<br>LISH                                                                                                    | Cation Cate Paper 1 Paper 1 Paper 2 Paper 1 Paper 1 Paper 2 Paper 1 Paper 1 Paper 2 Paper 1 Paper 2 P | Approx                                                                                                    | Marks Obt Total Mark                      | s Subject                                                                                                    | Choose File No file chosen Choose File No file chosen Choose File No file chosen Choose File No file chosen                  | Unversity Result<br>Click on Save Button   |
| ademic Details<br>Medium<br>Exam Name<br>Ther<br>gration/TC Number<br>er<br>ration/TC Numberd<br>ets Offered<br>et Subject accordi<br>NCIENT HISTORY<br>RABI<br>OMPUTER APPLIC<br>OMPUTER SCIENC<br>DUCATION<br>NGLISH<br>UNCTIONAL ENGL<br>Subject<br>KOMICS<br>IONNICS<br>Subject<br>ADDISH<br>Subject<br>Subject | Cenglish @Hindi Roll Number  d d d d d d d d d d d d d d d d d d                                                                                                    | Passing Year           2017           v           v                                                                                                    | Marks Obt Total Mark                      | s Subject                                                                                                    | Choose File No file chosen Choose File No file chosen Choose File No file chosen Choose File No file chosen                  | Unversity Result<br>Click on Save Button   |

| I Jananayak Chandrashei x                                                                                                    | θ - σ ×                               |
|----------------------------------------------------------------------------------------------------|---------------------------------------|
| ← → C 🔒 Secure   https://jncu.in/StudentExamFormLink.aspx                                                                                            | ☆ 🕲 🦉 :                               |
| जननायक चन्द्रशेखर विश्वविद्यालय, बलिया, उ० प्रo<br>Jananayak Chandrashekhar University, Ballia, U.P.                                                 | A 🚈 🍇 🛃 🗖                             |
| Welcome, 1009-JANANAYAK CHANDRASHEKHAR UNIVERSITY, BALLIA[NA (Director)]                                                                             | Ĺ                                     |
| Registration/Exam Form                                                                                                    |                                       |
| Click For Help File<br>For Annual Examination                                                                                                    |                                       |
| <ol> <li>Registration/ Examination Form Regular Student(Ist Year).(2018-19)</li> <li>Examination Form Regular Student(2nd Year).(2018-19)</li> </ol> |                                       |
| For Semester Examination                                                                                                    |                                       |
| (1.) Registration/ Examination Form Regular Student/(st Semester).(2018-19)                                                                          |                                       |
| Data Finalization/ MIS/ Challan Generation                                                                                                    |                                       |
|                                                                                                    | From Here You Can Generate<br>Challan |
|                                                                                                    |                                       |
| lananan Okan das baldan Universite. Dalita                                                                                                    |                                       |
|                                                                                                    | (3) ∧ //, ■ ENG 13:54<br>12-07-2018   |

More Activity will live soon....